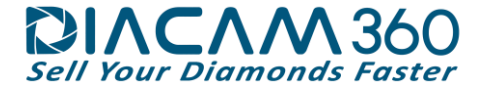

# DiaCam360 Quick Hardware and Software Installation Guide

## Hardware Components

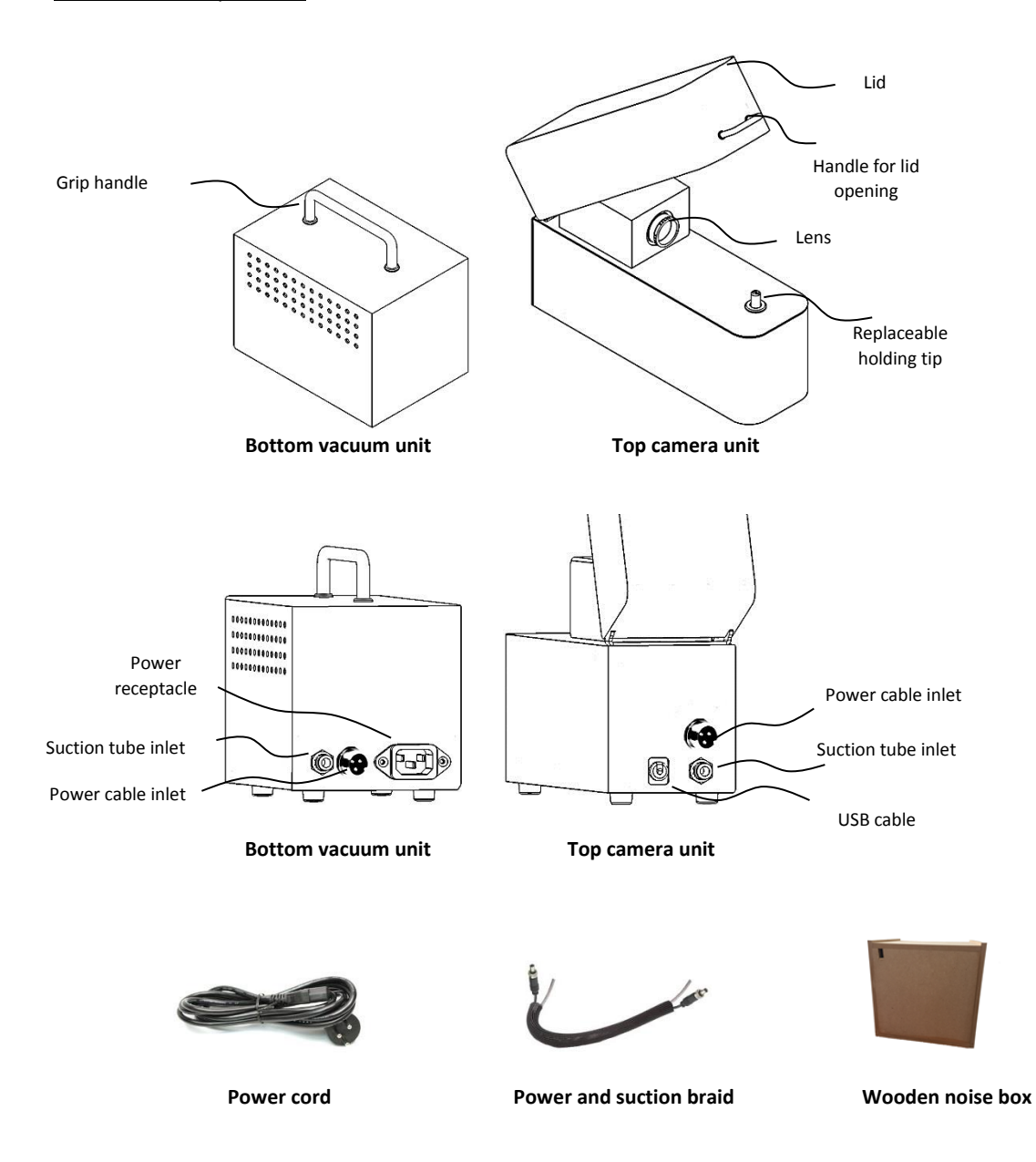

### DiaCam360 Hardware Installation

### 1. Unpacking

After removing the DiaCam360 from its packaging inspect the device for its integrity.

In case of any doubt, do not use the device and immediately contact our customer service at support@DiaCam360.com.

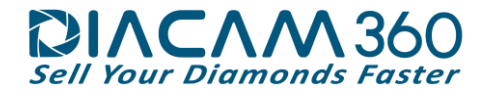

### 2. Device Assembly

2.1. Place the top camera unit of the DiaCam360 on your desk next to your computer.

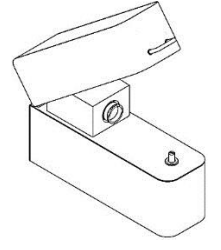

2.2. Connect the end of the USB cable to an available USB inlet in your computer.

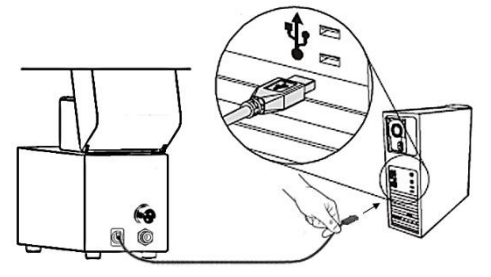

2.3. Connect one end of the supplied power cord to the power inlet on the back of the unit, and the other end to an electrical inlet.

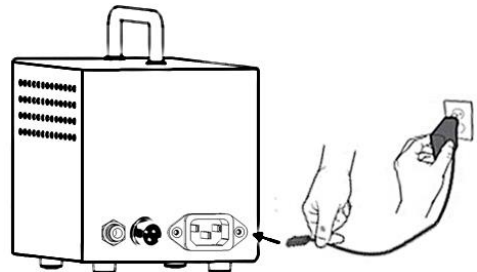

2.4. Connect one end of the supplied power and suction braid to the power and suction inlet on the back of the Top unit, and the other end to the power and suction inlet on the back of the Bottom unit. Make sure both sides of the vacuum tube has been inserted strongly and are fully secured.

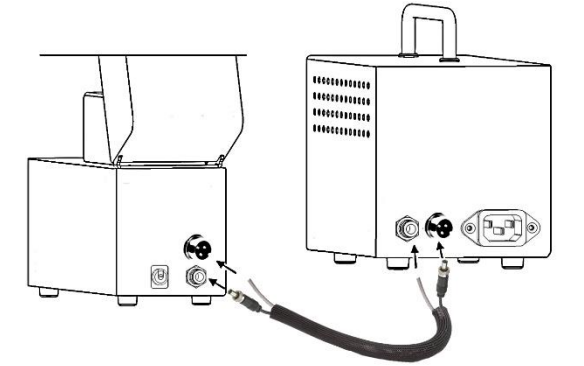

2.5. Place the Bottom vacuum unit of the DiaCam360 inside the wooden noise box, insert the cables through the hole on the side and close the upper lid. Place the wooden noise box on the floor.

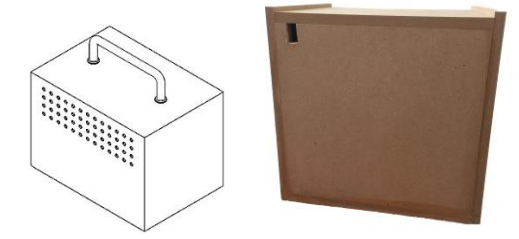

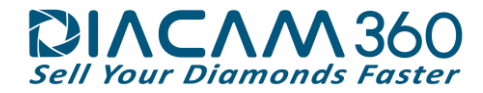

#### DiaCam360 Software Installation

- 1. Open internet browser and go to: www.DiaCam360.com/Support
- 2. Under "Software" click on "Click here" next to "Download the latest version on DiaCam360 software"
- 3. Click on "Save" to save the file "DiaCam360.exe" and wait until saving process is finished

|                                                                                                    |                                                                                                    | Save As                                                                                                    |                                                                                                    |      |                |          | ×  |
|----------------------------------------------------------------------------------------------------|----------------------------------------------------------------------------------------------------|----------------------------------------------------------------------------------------------------|----------------------------------------------------------------------------------------------------|------|----------------|----------|----|
| 🕣 🕘 🔹 🕆 👗 🗸 c                                                                                                    | omputer + OS (C:)                                                                                                    |                                                                                                    |                                                                                                    | v ¢  | Search OS (Ci) |          | ,p |
| Organize - New fold                                                                                                    | ler                                                                                                    |                                                                                                    |                                                                                                    |      |                | 目・       |    |
| Crigatize  relevice Computer Computer Computer Computer Computer And Add DiscernM00 Dinvers Dinvers | Sarate<br>Sarate<br>Sarate | Date modified<br>05 Hop-14 361 To-<br>26 Hoh-15 903 AM<br>02 Au-15 903 AM<br>26 Hop-15 933 AM<br>26 Hop-13 7329 PM<br>26 Hop-13 7329 PM<br>26 Hop-13 7129 PM<br>26 Hop-13 7129 PM<br>26 Hop-13 7129 PM<br>19 Jul-15 1922 AM<br>19 Jul-15 1922 AM<br>20 Jun-15 1558 PM | Type<br>File folder<br>File folder<br>File folder<br>File folder<br>File folder<br>File folder<br>File folder<br>File folder<br>File folder<br>File folder<br>File folder | Size |                | <u> </u> |    |
| File name: Unac                                                                                                    | amsou.exe                                                                                                    |                                                                                                    |                                                                                                    |      |                |          | -  |

- 4. Double click on "DiaCam360.exe" that was previously downloaded
- 5. In case Windows protection window opens, click on "More info" and then on "Run anyway"

| Windows protected your PC                                                                                                    | Windows protected your PC                                                                                                    |  |  |  |
|----------------------------------------------------------------------------------------------------|----------------------------------------------------------------------------------------------------|--|--|--|
| Windows SmartScreen prevented an unrecognised application from starting. Running this application might<br>put your PC at risk.<br>More info | Windows SmartScreen prevented an unrecognised application from starting. Running this application might<br>put your PC at risk. |  |  |  |
|                                                                                                    | Publisher: Unknown Publisher<br>Application: DiaCam360.msi                                                                      |  |  |  |
| ок                                                                                                    | Run anyway Don't run                                                                                                    |  |  |  |

6. Wait for the software to build the installation files and then click on "Next"

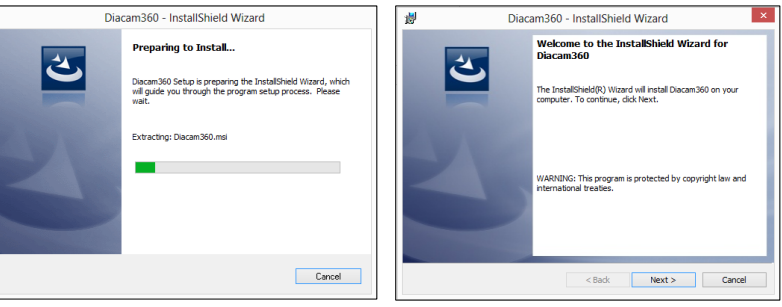

7. Read the License Agreement and Approve by clicking "I accept the terms in the license agreement" and click "Next"

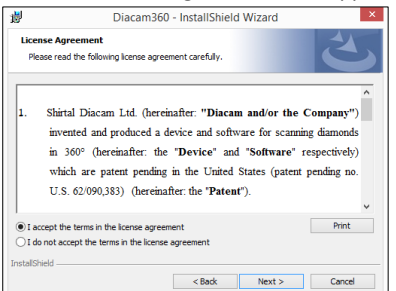

8. Click "Next" to approve installation path and directory and "Install" to start installation

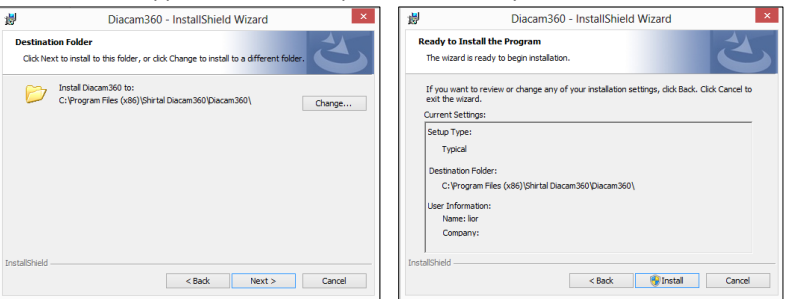

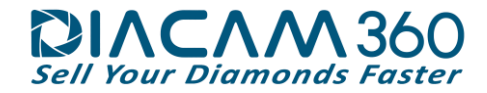

9. Click "Yes" to approve copying software files into your computer and "Finish" when the installation is done

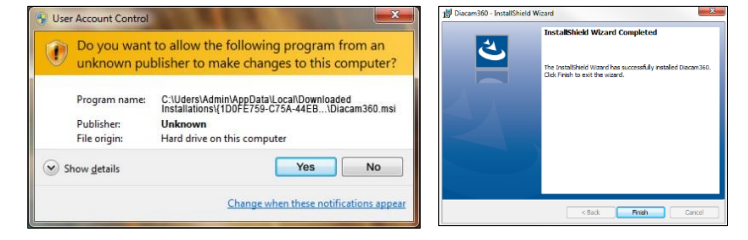

10. Double click on "DiaCam360" shortcut on your desktop to launch DiaCam360 software

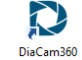

- 11. Enter the Activation code and Email address sent to you by Shirtal DiaCam Itd and click "Next". In the next window enter or change your company details and click "Start application" \* These details will appear in each scan's page

  - \*\* It is possible to complete or change these details at any time through "Settings" menu ED -

|                                            | Welcome to DIACAM 360                                  |  |  |  |
|--------------------------------------------|--------------------------------------------------------|--|--|--|
|                                            | Please enter the following information:                |  |  |  |
| DiaCam360                                  | Company name                                           |  |  |  |
|                                            | First name                                             |  |  |  |
| Welcome to DIACAM 360                      | Last name                                              |  |  |  |
|                                            | Phone number                                           |  |  |  |
| Please enter the following information:    | Email                                                  |  |  |  |
|                                            | Web Site                                               |  |  |  |
| Activation code                            | Company logo ipg. http://pdf Browse                    |  |  |  |
| Email                                      | * Information can be entered any time through Settings |  |  |  |
| Next                                       | Start application                                      |  |  |  |
| Patent no. U.S.62090,383 www.DisCom369.com | Patent no. U.S. 82659,383 www./SixCan360.com           |  |  |  |

12. Installation of necessary drivers will start. DO NOT touch or close the following windows

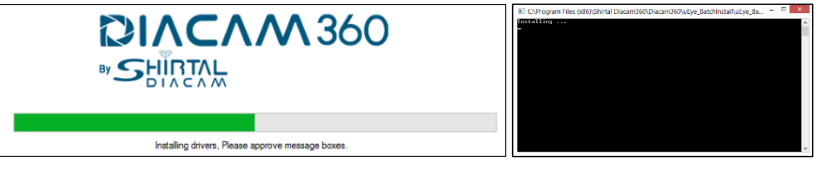

13. Make sure to click and check the check box "Always trust software from IDS Imaging Development Systems GmbH" and click "Install"

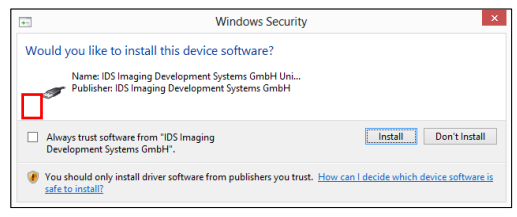

14. Click "Restart" to enable drivers installation and restart the computer

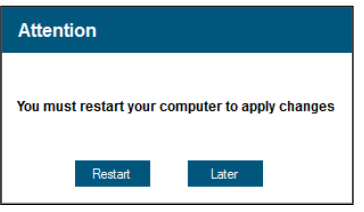